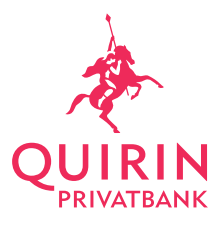

# Anleitung zum Löschen des Browser-Caches, der Cookies und des Verlaufs

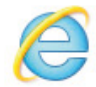

## Internet Explorer

PC (Windows)

- Klicken Sie im Internet Explorer auf der Menüleiste "Extras".
  Im nächsten Schritt auf Browserdaten löschen und die nachfolgend
  - aufgezeigten Felder auswählen: ✓ Temporäre Internet- und Websitedateien Kopien von Webseiten, Bildern und Mediendateien, die zur schnelleren Anzeige gespeichert werden. ✓ Cookies und Websitedaten
    - Dateien oder Datenbanken, die auf dem Computer durch Websites gespeichert wurden, um Einstellungen zu speichern oder die Websiteleistung zu verbessern.
- 3. Als letzten Schritt bitte auf Löschen klicken.

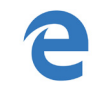

#### Microsoft Windows Edge

# PC (Windows)

- Wählen Sie im Microsoft Edge-Browser zum Anzeigen des Browserverlaufs Favoriten > Verlauf aus.
  - 2. Wählen Sie Verlauf löschen.
- 3. Wählen die Datentypen aus, die Sie vom PC entfernen möchten (siehe Tabelle für Beschreibungen). Sie möchten beispielsweise den Browserverlauf und die Cookies entfernen, den Verlauf für das automatische Ausfüllen und die Kennwörter jedoch beibehalten.
- 4. Wählen Sie Löschen aus.

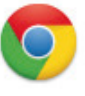

## Google Chrome

PC (Windows)

1. Öffnen Sie Chrome auf Ihrem Computer.

- 2. Klicken Sie rechts oben auf das Dreipunkt-Menü
- 3. Klicken Sie auf Verlauf > Verlauf
- 4. Klicken Sie im Feld "Browserdaten löschen" die Kästchen für Cookies und andere Websitedaten und Bilder und Dateien im Cache an.
- 5. Wählen Sie im Menü oben den Zeitraum für die zu löschenden Daten aus. Wählen Sie **für den gesamten Zeitraum** aus, um alles zu löschen.
- 6. Klicken Sie auf Daten löschen.

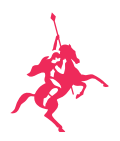

### Android-Gerät

- 1. Öffnen Sie Chrome auf Ihrem Android-Smartphone oder Tablet.
- 2. Tippen Sie in der Symbolleiste des Browsers auf das Symbol "Mehr"
- 3. Tippen Sie auf Verlauf und dann auf Browserdaten löschen.
- 4. Tippen Sie unter "Browserdaten löschen" die Kästchen für Cookies und Websitedaten und Bilder und Dateien im Cache an.
- 5. Wählen Sie im Menü oben den Zeitraum für die zu löschenden Daten aus. Wählen Sie **für den gesamten Zeitraum** aus, um alles zu löschen.
- 6. Tippen Sie auf Daten löschen.

#### iPhone/iPad (iOS)

- 1. Öffnen Sie Chrome auf Ihrem iPhone oder iPad.
- 2. Tippen Sie in der Symbolleiste des Browsers auf das Symbol "Mehr".
- 3. Tippen Sie auf Verlauf und dann auf Browserdaten löschen.
- 4. Tippen Sie unter "Browserdaten löschen" die Kästchen für Cookies und Websitedaten und Bilder & Dateien im Cache an.
- 5. Wählen Sie im Menü oben den Zeitraum für die zu löschenden Daten aus. Wählen Sie **für den gesamten Zeitraum** aus, um alles zu löschen.
- 6. Tippen Sie auf Browserdaten löschen.
- 7. Tippen Sie rechts oben auf Fertig.

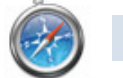

# Safari

#### PC (Windows)

- 1. Öffnen Sie Safari auf Ihrem Computer.
- 2. Klicken Sie in der Symbolleiste des Browsers auf Einstellungen und wählen dann Datenschutz
- 3. Klicken Sie auf das Feld "Alle Webseiten-Daten entfernen"
- 4. Starten Sie im Anschluß das Programm neu.
- Mac 1. Wählen Sie in der App "Safari" auf dem Mac "Safari" > "Einstellungen" und klicken Sie auf "Datenschutz"
  - 2. Klicken Sie auf "Websitedaten verwalten"
  - 3. Wählen Sie eine oder mehrere Webseiten aus und klicken auf "Entfernen" oder "Alle entfernen"

## iPhone/iPad (iOS)

- Um den Verlauf und Cookies zu löschen, tippen Sie auf "Einstellungen" > "Safari" > "Verlauf und Websitedaten löschen". Durch Löschen des Verlaufs, der Cookies und Suchdaten aus Safari werden nicht die Informationen zum automatischen Ausfüllen geändert.
  - 2. Wenn Sie die Cookies löschen und den Verlauf beibehalten möchten, tippen Sie auf "Einstellungen" > "Safari" > "Erweitert" > "Website-Daten" > "Alle Website-Daten entfernen".
  - 3. Um beim Surfen keinen Verlauf zu hinterlassen, aktivieren oder deaktivieren Sie das private Surfen.

Wenn kein Verlauf und keine Websitedaten zum Löschen vorhanden sind, wird die Einstellung grau angezeigt. Dies ist auch der Fall, wenn die Kindersicherung aktiviert ist. Zum Überprüfen Ihrer Einstellungen gehen Sie zu "Einstellungen" > "Allgemein" > "Einschränkungen", und scrollen Sie anschließend zu "Zulässiger Inhalt". Tippen Sie dann auf "Websites".

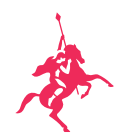

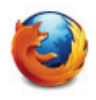

#### Mozilla Firefox

PC (Windows)

- Klicken Sie auf die Menüschaltfläche , wählen Sie Chronik und klicken Sie auf Neueste Chronik löschen oder in der Menüleiste auf Chronik Neueste Chronik löschen
- 2. Setzen Sie in der Auswahlliste die Zeitspanne auf Alles.
- 3. Klicken Sie auf die kleine Pfeil-Schaltfläche neben **Details**, um die Liste der Chronik-Daten aufzuklappen.
- 4. Setzen Sie die Häkchen analog zum nachfolgenden Bild:

| Sesamte Chronik löschen |                                                                                        |                     |
|-------------------------|----------------------------------------------------------------------------------------|---------------------|
| Alles                   |                                                                                        | ▼ löschen           |
|                         | Alle ausgewählten Elemente werden g<br>Diese Aktion kann nicht rückgängig g<br>werden. | jelöscht.<br>emacht |
| Details                 |                                                                                        |                     |
| Besuchte                | Seiten & Download-Chronik                                                              |                     |
| Eingegeb                | ene Suchbegriffe & Formulardaten                                                       |                     |
| Cookies                 |                                                                                        |                     |
| ☑ Cache                 |                                                                                        | 2                   |
| Aktive Lo               | gins                                                                                   |                     |
| ☑ Offline-W             | ebsite-Daten                                                                           |                     |
| Website-                | instellungen                                                                           |                     |
|                         | Jetzt lösch                                                                            | Abbrechen           |

5. Klicken Sie auf **Jetzt löschen**, um die Cookies zu löschen bzw. den Browser-Cache und das Fenster "Neueste Chronik löschen" zu schließen.

## Android-Gerät

- 1. Tippen Sie oben rechts auf den Menü-Button in der Firefox-App und wählen Sie dort die "Einstellungen" aus.
- 2. Tippen Sie nun auf "Private Daten löschen" öffnet sich ein Dialogfenster.
- 3. Aktivieren Sie hier den "Cache" und alle weiteren gewünschten Optionen.
- 4. Über den Button "Daten löschen" in der unteren rechten Ecke werden Cache und alle weiteren zuvor ausgewählten Optionen entfernt.

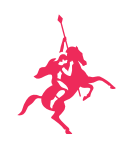

## iPhone/iPad (iOS)

1. Tippen Sie auf das Tab-Symbol am unteren Bildschirmrand.

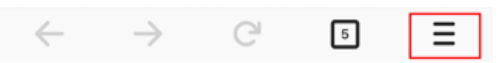

- 2. Tippen Sie auf Einstellungen in der Menüleiste.
- 3. Tippen Sie in den **Einstellungen** von Firefox im Abschnitt "Datenschutz" auf **Private Daten löschen**:

| Zurück Private Daten     | löschen            |
|--------------------------|--------------------|
|                          |                    |
| Besuchte Seiten          | $\bigcirc$         |
| Cache                    |                    |
| Cookies                  |                    |
| Offline-Website-Daten    |                    |
| Gespeicherte Zugangsdate | n 🔘                |
|                          |                    |
| Private Dat bios         |                    |
| Tippen Sie auf der       | n Schalter 🔵 neben |
| Zurück Private Daten     | löschen            |
|                          |                    |
| Besuchte Seiten          | $\bigcirc$         |
| Cache                    |                    |
| Cookies                  |                    |

neben jenen Elementen, die Sie löschen wollen:

5. Tippen Sie auf die Schaltfläche **Private Daten löschen**, um den Löschvorgang durchzuführen.

**Quirin Privatbank AG** Kurfürstendamm 119 10711 Berlin

030 890 21-300 info@quirinprivatbank.de 4.

Offline-Website-Daten Gespeicherte Zugangsdaten

Private Da

öschen